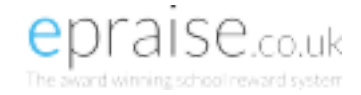

# PARENT GUIDE

# Introduction

Epraise gives you the opportunity to see how well your child/children are getting on and what's going on at the school. This guide will show you how to register an account online and what information you can see. Don't worry if you can't see everything that is in the guide as each school can use epraise differently.

# Logging In

You will initially need to register by visiting this link and searching for the school your child attends: <a href="http://www.epraise.co.uk/index.php?view=schools">http://www.epraise.co.uk/index.php?view=schools</a>

Enter the email address you gave to the school, leaving the password field blank and select the Login/Register button. Epraise will send you an email containing a link that will allow you to set up your password. If you forget your password, simply follow the above process to get a new link.

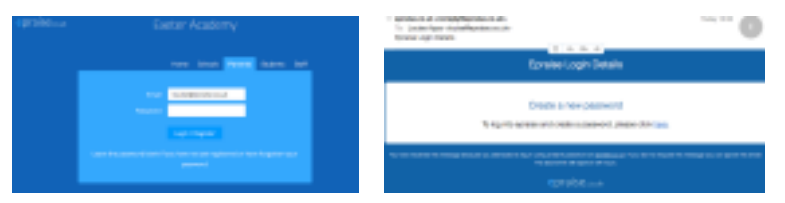

# **Tutorials & Quicklinks**

When you first login you will see a tutorial which will show you different parts of the site and any changes that we've made. On the top right of the screen you'll see 3 icons which are your quicklinks:

Student icon – takes you directly to your child's/children's profiles.

**Calendar icon** – takes you to their Planner which you can also access under the My children tab. **Exit icon** - logs you out of the site.

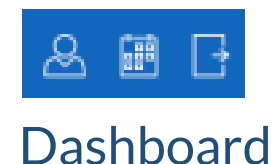

The first screen you'll see is the dashboard. This is an overview of what has been happening at the school.

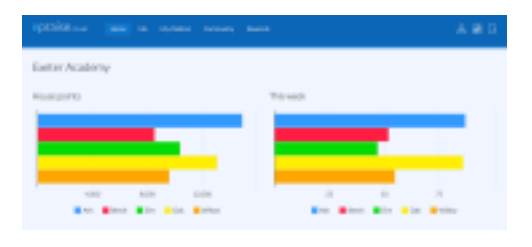

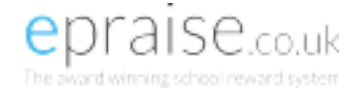

# Me > Settings

Here you can change your password and set your notification preferences. Milestone notifications are alerts sent directly to your email address each time your child/children reaches a milestone which is achieved by reaching a certain number of points.

# Your child's/children's profile

You can view your child/children's profile under the My children tab. Here you can see how many points they have been awarded and how well they have been doing in each subject and category. Each tab shows different information related to your child's progress throughout school if enabled, e.g. Demerits, Interventions and Assessments.

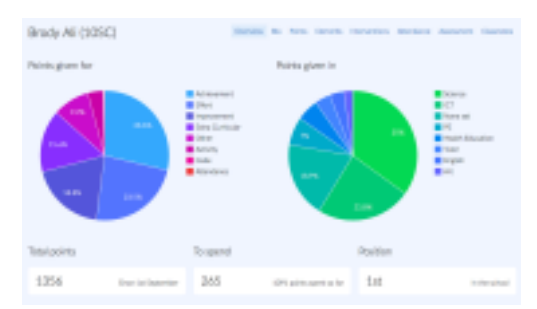

### Planner

Here you can view all your child's/children's homework and notes set by their teachers. You will have the option to see any attachments included and can see what has been Set, Due, Overdue or Completed.

| Ranner<br>Roya (me)      |                                                               |                                                                                                    |                                                       |   | James La                                                           |
|--------------------------|---------------------------------------------------------------|----------------------------------------------------------------------------------------------------|-------------------------------------------------------|---|--------------------------------------------------------------------|
| e<br>Leine<br>Terringene |                                                               |                                                                                                    |                                                       |   | 1970<br>Reference<br>Texaster                                      |
| Hereite<br>Millionenke   | Englist<br>En Ingelsen medispolie<br>Amlite sem duitig/inser- | PE<br>Menory on Honey angles<br>or Honey on Honey and<br>Taxano<br>(2) Menory of<br>(3) Angles of the Secondary<br>(4) One Honey on Honey on Honey<br>(5) Angles of the Secondary | 67<br>Real particle for the<br>soft of the level also |   | Eg.<br>Eg.<br>Eg.<br>Eg.<br>Eg.<br>Eg.<br>Eg.<br>Eg.<br>Eg.<br>Eg. |
| landa<br>19. initialar   | Nara<br>Rasi ya ya satata                                     | Date                                                                                                    |                                                       |   |                                                                    |
|                          | PERSONAL SPRING IS                                            | 110,000,000,000,000,000                                                                                                    |                                                       | _ |                                                                    |

#### Community > Get involved

Here you will see various activities and groups available to your child/children where you can then sign them up. They can even earn points indicated by the activities with praise points in the corner.

# Community > Parents evening

Parents evening events will display here. To view your schedule just click on the event you want. You may get invited or be given an option to book appointments to see your child's teacher, to do this simply select the Book appointment button and fill in the details.

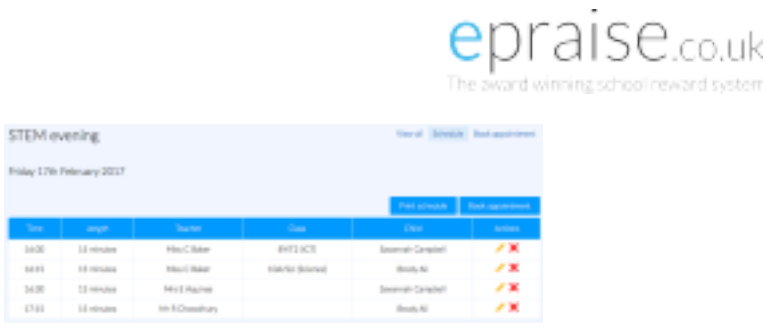

# Community > Charitable causes

Charitable causes hold all the school charities that students can donate their money to. When a points limit has been reached then the school can donate that equivalent value to the charity.

# Rewards > Shop & Prize draws

The shop enables you to see what items your child/children can exchange for their points. Prize draws are raffle style incentives available at the school. You can see what's available for your child/children and how they can go about entering.